## **易通系统 - 功能** #1588

## 客户合同增加SoldTo/ShipTo匹配规则页签

2022-12-02 15:09 - 王宁

| 状态:          |                         | 已关闭                   |              |                | 开始日期     | 明:        | 2022-12-02                                            |
|--------------|-------------------------|-----------------------|--------------|----------------|----------|-----------|-------------------------------------------------------|
| 优先级          | <b>k</b> :              | 普通                    |              |                | 计划完成     | 成日期:      |                                                       |
| 指派给          | <u>}.</u>               | 孔 军利                  |              |                | % 完成:    |           | 0%                                                    |
| 类别:          |                         | 108-客户管理              |              |                | 预期时间     | 8):       | 0.00 小时                                               |
| 日标版          | 贡本·                     |                       |              |                | 1<br>封田· | -         | 0.00.1/184                                            |
| 描述           | <b>~</b> +··            |                       |              |                | 4 GH J.  |           | 0.00 .1.41                                            |
|              | 202                     | 22年12日12日重新           |              |                |          |           |                                                       |
| 1. 又增        | ·····202<br>宇加了一处修改:    | 当计费依据为按约              | 线路记费时        | <br>, 请隐藏 " 超其 | 明阈值"字印   | ک         |                                                       |
| 详细信息:        |                         |                       | _            |                |          |           |                                                       |
| 物料理          | 项目 次租项目                 | 滞箱费项目                 |              |                |          |           |                                                       |
| 结算规则         | SRD0001                 |                       |              |                |          |           |                                                       |
| 行号           | 物料组*                    | 物料*                   | 税率*          | お期國值*          | 和期终点     |           | 计费依据                                                  |
| 1            | 101-易通箱租金               | M000003-易通箱滞箱费        | 销项税6%        | 30             | 下游用户回收装  | ¥之日       | 上游下游合并租期,按客户整体计算。自【订单交货之日】,至【租期                       |
|              |                         |                       |              |                |          |           |                                                       |
| 结算规则         | SRD0003                 | 1                     | _            |                |          |           |                                                       |
| 滞期账单目        | 目动确认 🛛                  | :                     | <u>×</u>     |                |          |           |                                                       |
| 行号           | 物料组*                    | 物料*                   | 税率*          | 上游超期阈值*        | 下游超期阈值*  | 下游超期预警(天) |                                                       |
| 1            | 101-易連相租金               | M000003-易迪相滞相要        | 钥坝税6%        | 25             | 35       | 10        | VB14-上下游拆分租期, 逐各户SoldTo(失方)计异。 日【以早交过之口               |
| 2. 之前<br>计费依 | ī还有一个 bug,i<br>玩据这里的值会显 | 请也一起修改了吧<br>显示不全,请改成如 | !:<br>如果选中文音 | 字往后拖动,፣        | 可以看到全部   | 部的值       |                                                       |
| 结算规则         | SRD0002                 |                       |              | ٩              |          |           |                                                       |
| 行号           | 物料组*                    | 物料*<br>M000003-原语描述结查 |              | 税率*            | 296      | 超期阈值*     | 计表体据*                                                 |
|              | 101-勿迴相祖孟               | 10000003-物造相/应相按      |              | 相坝坑1           | 3%       | ~ 0       | VDU9-工が下が古井祖朝, 这番严Snipio(気用)77年。日【り平文四之日】, 28辺入大中, 12 |
| <br>结算规      | 202<br>见则增量了滞箱费         | 22年12月6日更新<br>自动确认的字段 |              |                |          |           |                                                       |
|              |                         |                       |              |                |          |           |                                                       |

|                                                          | A                                                                                                    | В                                                                               | с                                                                                                    | D                         | Е                               | F                     | G                     | Н                       | I          | J                     | K         | L |
|----------------------------------------------------------|----------------------------------------------------------------------------------------------------|---------------------------------------------------------------------------------|----------------------------------------------------------------------------------------------------|---------------------------|---------------------------------|-----------------------|-----------------------|-------------------------|------------|-----------------------|-----------|---|
| 1                                                        | 客户合同/结                                                                                                    | 算规则                                                                             |                                                                                                    |                           |                                 |                       |                       |                         |            | 位置                    | 客户管理/客户合同 |   |
| 2                                                        | 客户管理/客户合                                                                                                    | 同                                                                               |                                                                                                    |                           |                                 |                       |                       |                         |            | 表类型                   | 客户合同/结算规则 |   |
| 3                                                        |                                                                                                    |                                                                                 |                                                                                                    |                           |                                 |                       |                       |                         |            |                       |           | - |
| 4                                                        |                                                                                                    |                                                                                 |                                                                                                    |                           |                                 |                       |                       |                         | 取消         | 保存                    | 返回        |   |
| 5                                                        |                                                                                                    |                                                                                 |                                                                                                    |                           |                                 |                       |                       |                         |            |                       |           | _ |
| 6                                                        | 常规                                                                                                    | 结算规则                                                                            | SoldTo/ShipTo 匹配规则                                                                                                    | 回收响应时效标准                  | 配送起运量                           | 报价明细                  | 回收条件                  | 电子版合同                   | 审批记录       | 注释                    | 附件        |   |
| 7                                                        |                                                                                                    |                                                                                 |                                                                                                    |                           |                                 |                       |                       |                         |            |                       |           |   |
| 8                                                        | 详细信息:                                                                                                    |                                                                                 |                                                                                                    |                           |                                 |                       |                       |                         |            |                       |           |   |
| 9                                                        | 物料项目                                                                                                    | 次租项目                                                                            | 滞箱费项目                                                                                                    |                           |                                 |                       |                       |                         |            |                       |           |   |
| ιo                                                       |                                                                                                    |                                                                                 |                                                                                                    |                           |                                 |                       |                       |                         |            |                       |           |   |
| 11                                                       | 结算规则                                                                                                    | SRD0007                                                                         |                                                                                                    | L                         |                                 |                       |                       |                         |            |                       |           |   |
| 12                                                       | 滞期账单自动确认                                                                                                    |                                                                                 | ₹                                                                                                    |                           |                                 |                       |                       |                         |            |                       |           |   |
|                                                          |                                                                                                    |                                                                                 |                                                                                                    |                           |                                 |                       |                       |                         |            |                       |           |   |
| 13                                                       |                                                                                                    |                                                                                 | 47.000                                                                                                    |                           |                                 | ·                     |                       |                         |            |                       |           | 1 |
| 13<br>14                                                 | 行号                                                                                                    | 物料组*                                                                            | 物料 *                                                                                                    |                           | 税率*                             | 上游超期阈值 *              | 下游超期阈值 *              | 计费依据                    |            |                       |           |   |
| 13<br>14<br>15                                           | <b>行号</b><br>1                                                                                                    | <b>物料组*</b><br>101-易通箱租金                                                        | <b>物料 *</b><br>M000003-易通箱滞箱费                                                                                                    | _                         | <b>税率*</b><br>销项税6%             | 上游超期阈值 *<br>25        | <b>下游超期阈值 *</b> 35    | <b>计费依据</b><br>VB14-上下游 | 斥分租期,逐客户Sa | oldTo(买方)计算。          | 自【订单交货之日】 |   |
| 13<br>14<br>15<br>16                                     | 行号<br>1                                                                                                    | <b>物料组*</b><br>101-易通箱租金                                                        | <b>物料 *</b><br>M000003-易通箱滞箱费                                                                                                    |                           | <b>税率*</b><br>销项税6%             | 上游超期阈值 *<br>25        | <b>下游超期阈值 *</b><br>35 | <b>计费依据</b><br>VB14-上下游 | 斥分租期,逐客户Sa | oldTo(买方)计算。          | 自【订单交货之日】 |   |
| 13<br>14<br>15<br>16<br>17                               | 行号<br>1<br>需求说明:                                                                                                    | <b>物料组*</b><br>101-易通箱租金                                                        | <b>物料 *</b><br>M000003-易通箱滞箱费                                                                                                    |                           | <b>税率*</b><br>销项税6%             | <b>上游超期阈值 *</b><br>25 | <b>下游超期阈值 *</b><br>35 | <b>计费依据</b><br>VB14-上下游 | 斥分租期,逐客户Sa | oldTo(买方)计算。          | 自【订单交货之日】 |   |
| 13<br>14<br>15<br>16<br>17<br>18                         | <del>行号</del><br>1<br>需 <b>求说明:</b><br>当选择结算规则的i<br>1 思示之的"洪阳                                                                           | 物料组*<br>101-易通箱租金<br>ご要依据为上下游打<br>账单= 33001/1                                   | 物料 *<br>M000003-易通箱滞箱费<br>乐分租期时                                                                                                   |                           | <b>税率*</b><br>销项税6%             | 上游超期阈值 *<br>25        | <b>下游超期阈值 *</b><br>35 | <b>计费依据</b><br>VB14-上下游 | 斥分租期,逐客户Si | oldTo(买方)计算。          | 自【订单交货之日】 |   |
| 13<br>14<br>15<br>16<br>17<br>18                         | 行号<br>1<br><b>需求说明:</b><br>当选择结算规则的<br>1.显示字段"滞期<br>(1) 控件为复选                                                                           | 物料组*<br>101-易通箱租金<br>记费依据为上下游打<br>账单目动确认"<br>框+文本框、默认7                          | 物料・<br>M000003-易通箱滞箱表<br>所分租期时<br>、の洗、文本框为空                                                                                       |                           | <b>税率*</b><br>销项税6%             | 上游超期阈值 *<br>25        | <b>下游超期阈值 ★</b><br>35 | <b>计费依据</b><br>VB14-上下游 | 斥分租期,逐客户Si | oldTo(买方)计算。          | 自【订单交货之日】 |   |
| 13<br>14<br>15<br>16<br>17<br>18<br>19<br>20             | 行号<br>1<br>需求说明:<br>当选择结算规则的i<br>1.显示字段"滞期<br>(1) 控件为复选<br>(2) 如果勾选了f                                                                   | 物料组*<br>101-易通箱租金<br>記要依据为上下游<br>账单自动确认"<br>框+文本框、默认不<br>复选框,则保存时間              | <ul> <li>物料・</li> <li>M000003-易通箱滞箱表</li> <li>所分租期时</li> <li>(勾选、文本框为空</li> <li>等校验文本框必填且文本框的</li> </ul>                          |                           | <b>税率*</b><br>销项税6%             | 上游超期阈值 *<br>25        | 下游超期降值 * 35           | <b>计费依据</b><br>VB14-上下游 | 斥分租期,逐客户Si | oldTo(买方)计算。          | 自【订单交货之日】 |   |
| 13<br>14<br>15<br>16<br>17<br>18<br>19<br>20<br>21       | <ol> <li>行号</li> <li>1</li> <li>需求说明:</li> <li>当选择结算规则的i</li> <li>1. 显示字段"滞期<br/>(1) 控件为复选<br/>(2) 如果勾选了</li> <li>2. 下方的列表中原</li> </ol> | 物料组*<br>101-易通箱租金<br>记费依据为上下游排<br>账单自动确认"<br>框+文本框,默认不<br>复选框,则保存时载<br>"超期阈值"变为 | <ul> <li>物料*</li> <li>M000003-易通箱滞箱表</li> <li>所分租期时</li> <li>勾选、文本框为空</li> <li>等校验文本框必填且文本框的</li> <li>"上游超期阈值"、"下游超期</li> </ul>   | 值必须是≥0的整数<br>]调值"两列,都为必填项 | <b>税率*</b><br>销项税6%             | 上游超期阈值 *<br>25        | 下游超期降值 *<br>35        | <b>计费依据</b><br>VB14-上下游 | 乐分租期,逐套户Sr | oldTo(买方)计算。          | 自【订单交货之日】 |   |
| 13<br>14<br>15<br>16<br>17<br>18<br>20<br>21<br>22       | 行号<br>1<br>需求说明:<br>当选择结算规则的<br>1.显示字段"滞期<br>(1) 控件为复选<br>(2) 如果勾选了(<br>2.下方的列表中原                                                       | 物料细*<br>101-易速箱相会<br>记费依据为上下游排<br>账单自动确认*<br>值+文本框。默认不<br>算选框。则保存时指<br>"超期阈值"变为 | <ul> <li>物料 *</li> <li>M000003-易通箱滞箱表</li> <li>所分租期时</li> <li>不匀选、文本框为空</li> <li>等校验文本框必填且文本框的</li> <li>*上游超期阈值"、"下游超期</li> </ul> | 值必须是≥0的整数<br>]调值"两列,都为必填项 | <b>税率*</b><br>销项税6%             | 上游超期阈值 *<br>25        | 下游超期降值 *<br>35        | <b>计费依据</b><br>VB14-上下游 | 乐分租期,逐套户Sr | oldTo(买方)计算。          | 自【订单交货之日】 |   |
| 13<br>14<br>15<br>16<br>17<br>18<br>20<br>21<br>22<br>23 | 行号<br>1<br>:<br>: 送译结算规则的<br>1. 显示字段"滞明<br>(1) 控件为复选<br>(2) 如果勾选了<br>2. 下方的列表中原                                                         | 物料细*<br>101-易速箱租金<br>记费依据为上下游排<br>账单自动确认*<br>值+文本框。默认不<br>算选框。则保存时语<br>"超期阈值"变为 | 物料 *<br>M000003-易通箱滞箱费 所分租期时 不匀选、文本框为空 等按检验文本框必填且文本框的 "上游超期阈值"、"下游超期                                                              | 值必须是≥0的整数<br>调调值"两列,都为必填项 | <b>税率*</b><br>销项税6%             | 上游超期间值 *<br>25        | 下游超期降值 *<br>35        | <b>计费依据</b><br>VB14-上下游 | 乐分租期,逐套户Sr | oldTo(买方)计算。          | 自【订单交货之日】 |   |
| 13<br>14<br>15<br>16<br>17<br>18<br>20<br>21<br>22<br>23 | 行号         1         需求说明:         当选择结算规则的i         1. 显示字段 "滞明<br>(1) 控件为复选;         (2) 如果勾选了。         2. 下方的列表中原                    | 物料組。<br>101-易通箱租金<br>記要依据为上下游<br>账单自动确认。<br>僅中文本框。默认不<br>覽选框。则保存的指<br>"超期阈值"变为  | 物料 *<br>M000003-易通箱滞箱费<br>所分祖期时<br>不勾选,文本框为空<br>醫要校验文本框必填且文本框的<br>"上游超期阈值"、"下游超期                                                  | 值必须是≥0的整数<br>阈值"两列,都为必填项  | <b>税李*</b><br>销项税6%<br>页目值为正整数。 | 上游超期间值 *<br>25        | 下游起期间值 *<br>35        | <b>计费依据</b><br>VB14-上下游 | 乐分租期,逐套户Sr | oldTo(买方)计算。<br> <br> | 自【订单交货之日】 |   |
| 13<br>14<br>15<br>16<br>17<br>18<br>20<br>21<br>22<br>23 | 行号<br>1<br>需求说明:<br>当选择结算规则的<br>1.显示字段"滞期<br>(1) 控件为复选<br>(2) 如果勾选了<br>2.下方的列表中原                                                        | 物料组。<br>101-易通箱租金<br>记费依据为上下游<br>账单自动确认"<br>值+文本框。默认不<br>夏选框。则保存对指<br>"超期阈值"变为  | 物料 *<br>M000003-易通箱滞箱费<br>标分租期时<br>*勾选,文本框为空<br>等要校验文本框必填且文本框的<br>"上游超期阈值"、"下游超期                                                  | 值必须是≥0的整数<br>]阈值"两列,都为必填项 | <b>税率*</b><br><b></b>           | 上游超期间值 *<br>25        | 下游起期间值 *<br>35        | <b>计要依据</b><br>VB14-上下游 | 斥分租期,逐客户Sv | oldTo(买方)计算。          | 自【订单交货之日】 | ] |

## 历史记录

#1 - 2022-12-06 09:49 - 王宁

- 文件 客户合同滞箱费结算规则\_账单自动确认.png 已添加

- 文件 需求说明-CMS-客户合同-SoldToShipTo匹配规则等.xlsx 已添加
- 描述 已更新。

#2 - 2022-12-12 09:27 - 孔 军利

- 状态从新建变更为已解决

#3 - 2022-12-12 18:21 - 王宁

- 文件 客户合同\_结算规则\_按线路.png 已添加
- 文件 客户合同\_结算规则\_计费依据显示不全.png 已添加
- 描述 已更新。
- 状态从已解决变更为反馈

#4 - 2022-12-15 00:47 - 王宁

- 文件客户合同\_SoldTo\_ShipTo必填.png已添加
- 文件客户合同\_SoldTo\_删除报错.png已添加
- 文件 客户合同\_SoldTo\_ShipTo重复.png 已添加
- 1. SoldTo 页签如有值的话,ShipTo字段必填 (另外这里SoldTo行的行高好像比其他行大一点儿,请调成一样的)

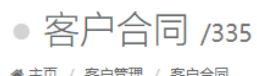

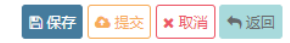

骨 主页 / 客户管理 / 客户合同

| 常规 | 结算规则 | SoldTo/ShipTo匹配规则  | 回收响应时效标准 | 配送 | 运量      | 报价明细  | 回收条件 | 电子版合同 | 审批记录 | 注释   | 附件      |
|----|------|--------------------|----------|----|---------|-------|------|-------|------|------|---------|
|    |      | ۹                  |          |    |         |       |      |       |      | (+添) | いて「×删除」 |
|    | 行号   | SoldTo*            |          |    | SoldTo账 | 单接收人* |      | 备注    |      |      |         |
|    | 1    | C101487 - 浙江奥瑞金包装有 | 限公司      | ۹  | 李娜娜     |       | ~    |       |      |      |         |
|    |      |                    |          |    |         |       |      |       |      |      |         |
|    |      |                    |          |    |         |       |      |       |      |      |         |
|    |      |                    |          |    |         |       |      |       |      |      |         |

| 详细信 | 息: 1 |         | +添加行 × 删除 |
|-----|------|---------|-----------|
|     | 行号   | ShipTo* |           |
|     |      |         |           |

2. 删除ShipTo行报错,具体操作顺序如下:

a.添加了多余的空白ShipTo行后,勾选了该行想删除掉 b.但是错误的点了"添加行"按钮 c.发现了添加了一行后,先点击了删除按钮将原来已经勾选的行删掉

d.然后再勾选点错按钮添加的这行、点击"删除"按钮 e.点击"保存"按钮

| 吴 <b>刚</b><br>高级销售经理      | ● 客户合同 /335<br>★ 主页 / 客户管理 / 客户词 |                                    |                      |          |   |            |  |  |  |  |  |  |
|---------------------------|----------------------------------|------------------------------------|----------------------|----------|---|------------|--|--|--|--|--|--|
| ☆ 主页                      | 常规                               | 常规 结算规则 SoldTo/ShipTo匹配规则 回收响应时效标准 |                      |          |   |            |  |  |  |  |  |  |
| al 业务分析 〈                 |                                  |                                    | ٩                    |          |   |            |  |  |  |  |  |  |
| 』d FineReport仪表板 〈        |                                  | 行号                                 | SoldTo*              |          |   | SoldTo账单接收 |  |  |  |  |  |  |
| ■ 招表由人 〈                  |                                  | 1                                  | C101487 - 浙江奥瑞金包装有   | 限公司      | ٩ | 李娜娜        |  |  |  |  |  |  |
| ⊠ 收件箱 999+                |                                  |                                    |                      |          |   |            |  |  |  |  |  |  |
| └ 审批 16                   |                                  |                                    |                      |          |   |            |  |  |  |  |  |  |
| ゆ 活动 く                    | 详细信息                             | : 1                                |                      |          |   |            |  |  |  |  |  |  |
| ☆ 内部协同                    | Ĩ                                | 诗                                  | ShipTo*              |          |   |            |  |  |  |  |  |  |
| 鹵 付款申请和费用报销 〈             | 1                                |                                    | C101927 - 测试客户改名adm( | 01       |   |            |  |  |  |  |  |  |
| ▲ 客户管理 ×                  | 2                                | 2                                  | C101915 - 中国石化中原石油(  | 化工有限责任公司 |   |            |  |  |  |  |  |  |
| 0 客户                      |                                  |                                    |                      |          |   |            |  |  |  |  |  |  |
| 0 客户合同                    |                                  |                                    |                      |          |   |            |  |  |  |  |  |  |
| 0 客户投诉                    |                                  |                                    |                      |          |   |            |  |  |  |  |  |  |
| 0 库存总览                    |                                  |                                    |                      |          |   |            |  |  |  |  |  |  |
| 0 客户合同版本维护                |                                  |                                    |                      |          |   |            |  |  |  |  |  |  |
| た政<br>违反規则 (SoldTo/ShipTo | 匹配规则第1行                          | 详细信息第3行Ship                        | pTo字段必填)             |          |   |            |  |  |  |  |  |  |

<sup>3.</sup> 同一个合同中的ShipTo不允许重复,即使是对应的不同的SoldTo

| =                                  |      |      |                       | ET+     | ≡                  |                      |     |                              |          |                    |             |      |   |            |
|------------------------------------|------|------|-----------------------|---------|--------------------|----------------------|-----|------------------------------|----------|--------------------|-------------|------|---|------------|
| ● 客户合同 /335                        |      |      |                       | \$      | •<br>** ±          | 客.<br><sub>页 /</sub> |     | <b>/335</b><br><sub>合同</sub> | 5        |                    |             |      |   |            |
| 常规 结算规则 SoldTo/ShipTo匹配规则 回收响应时效标准 |      |      | •U<br>•O              | 常       | 规                  | 结算规则                 | Sol | ldTo/ShipTo匹配规则              | 回收响应时效标准 | 配送起运量              | ł           | 假价明细 |   |            |
|                                    |      | 行星   | Q<br>SoldTo*          |         | ⊞                  |                      |     | 行号                           |          | Q<br>SoldTo*       |             |      | 9 | SoldTo账单接收 |
|                                    |      | 1    | C101487 - 浙江奥瑞金包装有限公司 |         | 999+               |                      |     | 1                            |          | C101487 - 浙江奥瑞金包3  | 浙江奥瑞金包装有限公司 |      |   | 李娜娜        |
|                                    |      | 2    | C101646 - 广东正力精密      | 机械有限公司  |                    |                      |     | 2                            |          | C101646 - 广东正力精密   | 机械有限公司      | c    | 2 | 叶经理        |
|                                    |      |      |                       |         | C <mark>-16</mark> |                      |     |                              |          |                    |             |      |   |            |
|                                    |      |      |                       |         | ₿                  |                      |     |                              |          |                    |             |      |   |            |
| ì                                  | 羊细信息 | ∄: 1 |                       |         | <u>8</u>           | 88. 详细信息: 2          |     |                              |          |                    |             |      |   |            |
|                                    |      | 行号   | ShipTo*               | ShipTo* |                    |                      | 1   | 行号                           | s        | hipTo*             |             |      |   |            |
|                                    |      | 1    | C101927 - 测试客户改名a     | dm01    | 邀                  |                      |     | 1                            | 0        | C101927 - 测试客户改名ac | dm01        |      |   |            |
|                                    |      | 2    | C101487 - 浙江奧瑞金包約     | 使有限公司   |                    |                      |     |                              |          |                    |             |      |   |            |

4.回收相应时效标准页签下的详细信息区域,修改可编辑字段后保存,值都变回了默认值——这里应该只有已过期的行不可以修改,已生效的还是允许 的。

#5 - 2022-12-15 15:03 - **孔 军利** 

- 状态从反馈变更为已解决

#6 - 2022-12-16 17:50 - 王宁

- 状态从已解决变更为已关闭

验证,已完成。

文件

| 需求说明-CMS-客户合同-SoldToShipTo匹配规则等.xlsx | 21.6 KB | 2022-12-02 | 王宁 |
|--------------------------------------|---------|------------|----|
| 客户合同滞箱费结算规则_账单自动确认.png               | 60.5 KB | 2022-12-06 | 王宁 |
| 需求说明-CMS-客户合同-SoldToShipTo匹配规则等.xlsx | 22 KB   | 2022-12-06 | 王宁 |
| 客户合同_结算规则_按线路.png                    | 67.3 KB | 2022-12-12 | 王宁 |
| 客户合同_结算规则_计费依据显示不全.png               | 22.4 KB | 2022-12-12 | 王宁 |
| 客户合同_SoldTo_ShipTo必填.png             | 39.5 KB | 2022-12-14 | 王宁 |
| 客户合同_SoldTo_删除报错.png                 | 68.1 KB | 2022-12-14 | 王宁 |
| 客户合同_SoldTo_ShipTo重复.png             | 55.7 KB | 2022-12-14 | 王宁 |
|                                      |         |            |    |